# 目次

| マイページ    |  |
|----------|--|
| ご利用マニュアル |  |

| T                                                                                   | 概要                                                                                                    | 3                                                   |
|-------------------------------------------------------------------------------------|----------------------------------------------------------------------------------------------------|-----------------------------------------------------|
| 1.1                                                                                 | サービス概要                                                                                                    | 3                                                   |
| 1.2                                                                                 | サービスをご利用になれる方                                                                                                    | 3                                                   |
| 2                                                                                   | 初回ログイン設定手順                                                                                                    | 3                                                   |
| 2.1                                                                                 | ログイン ID のご案内メール                                                                                                    | 3                                                   |
| 2.2                                                                                 | 初回ログイン設定手順                                                                                                    | 3                                                   |
| 3                                                                                   | ユーザー設定                                                                                                    | 4                                                   |
| 3.1                                                                                 | 私のプロファイル                                                                                                    | 4                                                   |
| 3.2                                                                                 | 私のプロファイルの変更                                                                                                    | 5                                                   |
| 3.3                                                                                 | 私のプロファイルを変更できないケース                                                                                                    | 5                                                   |
| 3.4                                                                                 | パスワードの再設定                                                                                                    | 5                                                   |
| 4                                                                                   | 契約状況の確認                                                                                                    | 6                                                   |
| 4.1                                                                                 | 各種メニュー                                                                                                    | 6                                                   |
| 10                                                                                  |                                                                                                    | -                                                   |
| 4.2                                                                                 | 保守契約一覧                                                                                                    | 6                                                   |
| 4.2<br>4.3                                                                          | 保守契約一覧<br>契約詳細の確認                                                                                                    | 6<br>7                                              |
| 4.2<br>4.3<br>4.4                                                                   | 保守契約一覧<br>契約詳細の確認<br>保守証明書                                                                                                    | 6<br>7<br>7                                         |
| 4.2<br>4.3<br>4.4<br>4.5                                                            | 保守契約一覧<br>契約詳細の確認<br>保守証明書<br>お問い合わせ                                                                                                    | 6<br>7<br>7<br>7                                    |
| 4.2<br>4.3<br>4.4<br>4.5<br><b>5</b>                                                | 保守契約一覧<br>契約詳細の確認<br>保守証明書<br>お問い合わせ<br><b>契約詳細の変更</b>                                                                                       | 6<br>7<br>7<br>7<br><b>8</b>                        |
| 4.2<br>4.3<br>4.4<br>4.5<br><b>5</b><br>5.1                                         | 保守契約一覧<br>契約詳細の確認<br>保守証明書<br>お問い合わせ<br><b>契約詳細の変更</b><br>担当者情報の変更                                                                           | 6<br>7<br>7<br><b>8</b><br>8                        |
| 4.2<br>4.3<br>4.4<br>4.5<br><b>5</b><br>5.1<br>5.2                                  | 保守契約一覧<br>契約詳細の確認<br>保守証明書<br>お問い合わせ<br><b>契約詳細の変更</b><br>担当者情報の変更<br>請求書送付先の変更                                                              | 6<br>7<br>7<br>7<br>8<br>8                          |
| 4.2<br>4.3<br>4.4<br>4.5<br><b>5</b><br>5.1<br>5.2<br>5.3                           | 保守契約一覧<br>契約詳細の確認<br>保守証明書<br>お問い合わせ<br><b>契約詳細の変更</b><br>担当者情報の変更<br>請求書送付先の変更<br>保守一次受付窓口の変更                                               | 6<br>7<br>7<br>7<br>8<br>8<br>8                     |
| 4.2<br>4.3<br>4.4<br>4.5<br>5<br>5.1<br>5.2<br>5.3<br>6                             | 保守契約一覧<br>契約詳細の確認<br>保守証明書<br>お問い合わせ<br><b>契約詳細の変更</b><br>担当者情報の変更<br>請求書送付先の変更<br>保守一次受付窓口の変更<br><b>契約更新/終了/お問い合わせ</b>                      | 6<br>7<br>7<br>7<br>8<br>8<br>9<br><b>10</b>        |
| 4.2<br>4.3<br>4.4<br>4.5<br><b>5</b><br>5.1<br>5.2<br>5.3<br><b>6</b><br>6.1        | 保守契約一覧<br>契約詳細の確認<br>保守証明書<br>お問い合わせ<br><b>契約詳細の変更</b><br>担当者情報の変更<br>請求書送付先の変更<br>保守一次受付窓口の変更<br><b>契約更新/終了/お問い合わせ</b><br>契約満了日のご確認         | 6<br>7<br>7<br>8<br>8<br>9<br><b>10</b><br>.10      |
| 4.2<br>4.3<br>4.4<br>4.5<br><b>5</b><br>5.1<br>5.2<br>5.3<br><b>6</b><br>6.1<br>6.2 | 保守契約一覧<br>契約詳細の確認<br>保守証明書<br>お問い合わせ<br><b>契約詳細の変更</b><br>担当者情報の変更<br>請求書送付先の変更<br>保守一次受付窓口の変更<br><b>契約更新/終了/お問い合わせ</b><br>契約満了日のご確認<br>契約更新 | 6<br>7<br>7<br>7<br>8<br>8<br>9<br><b>10</b><br>.10 |

| 6.3 | 契約終了            | 11 |
|-----|-----------------|----|
| 6.4 | お問い合わせ          | 12 |
| 7 2 | その他の主な機能        | 12 |
| 7.1 | ライセンス一覧         | 12 |
| 8 - | マイページに関するお問い合わせ | 13 |
| 8.1 | お問い合わせ          | 13 |
| 82  | な知らせ            | 13 |

[補足]

1.掲載画面はお客様により一部異なる場合がございます。予めご了承ください。
 2.掲載内容は予告なく変更することがあります。予めご了承ください。
 2.本マニュアルは主な機能を紹介した内容となりますため、全ての機能を網羅しておりません。ご不明な点等ございましたら担当までお問い合わせください。

2024 年 07 月 インフォテック株式会社 IFTC-prd-202407-第 2 版

概要

# 1.1 サービス概要

マイページは、Create!製品の保守契約の内容をインターネット経由でご確認 いただけるウェブサービスです。いつでも保守契約の状況を確認することが でき、また、契約更新・契約終了・お問い合わせ等をマイページからご依頼 いただくことができます。

# 1.2 サービスをご利用になれる方

Create!製品の保守契約において、インフォテック株式会社と直接お取引され るお客様(インフォテック株式会社宛にご注文されるお取引先様)がご利用 いただけます。インフォテック株式会社とご契約に関する連絡窓口となるご 担当者様にご利用いただきます。

保守契約のご注文の際にあわせて提出いただく「保守契約申込書」にてお申 し込みいただきます。

# 2 初回ログイン設定手順

# 2.1 ログイン ID のご案内メール

はじめてマイページをご利用の場合にのみ、保守証明書の納品日に、保守 契約申込者のメールアドレス宛に、初期設定手順のご案内メールが届きま す。

「Create! マイページ初期設定手順のご案内」という件名のメールが届きます。差出 メールアドレスは support-user@iftc.co.jp です。メールソフトの迷惑メールフォル ダーに振り分けられていないかご確認ください。

# 2.2 初回ログイン設定手順

メール記載の以下の手順に沿って、初回ログインを行ってください。

- 1. メール本文に記載の URL よりパスワードを設定してください。
- 2. 設定されると、すぐにマイページに遷移します。
- マイページをご利用になれます。
   初回ログインのみ「マイページ利用規約」の同意が必要となります。

以降は以下の URL からログインしてください。

- ・マイページ URL: https://mypage.iftc-prd.jp/login
- ・ログイン ID:お客様ご自身のメールアドレスの末尾に「.iftcmypage」を追加 (例:xxx@iftc.co.jp.iftcmypage)

・パスワード:お客様が設定されたパスワード

#### < マイベージ利用規約の同意確認> マイベージをご利用いただくためには、利用規約をご確認い、「同意」ボタンを押してください。 マイベージをご利用いただくためには、利用規約をご確認い、「同意」ボタンを押してください。 マイベージ相関的 インフキテック構成会社(以下「当社」といいます。)の登録するマイベージ(以下、 「本サービス」」」」」))」 マイベージ相関的 インフキテック構成会社(以下「当社」といいます。)の登録するマイベージ(以下、 「本サービス」」」」」)の登録するマイベージ(以下、 「本サービス」」」」」の登録するマイベージ(以下、 「本サービス」」」」」の登録するマイベージ(以下、 「本サービス」」」」の「当社の登録するマイベージ(以下、 「本サービス」」」」」の登録するマイベージ(以下、 「本サービス」」」」」の「当社の登録するマイベージ(以下、 「本サービス」に、 「本サービス」」」」。 「本サービス」に、 「本サービス」」、 「本サービス」」、 「本サービス」」、 「本サービス」」、 「本サービス」で、 「本サービス」」、 「本サービス」、 「本サービス」で、 「本サービス」で、 「本サービス」

### <マイページログイン画面>

|    | Create!                          |
|----|----------------------------------|
|    | グインユーザー名                         |
| 10 | スワード                             |
|    |                                  |
|    | ログイン                             |
| 10 | スワードを忘れた場合はこちら。                  |
| 初め | てログインされる方は <u>こちら</u> をご確認をください。 |
|    |                                  |

はじめて使用するブラウザからログインする場合に、ID/パスワードに加えてワンタイムパスワード(確認コード)の入力が必須となります。

# 3 ユーザー設定

# 3.1 私のプロファイル

お客様の登録情報は「私のプロファイル」にて確認することができます。

### <画面右上の [ユーザー] アイコン>

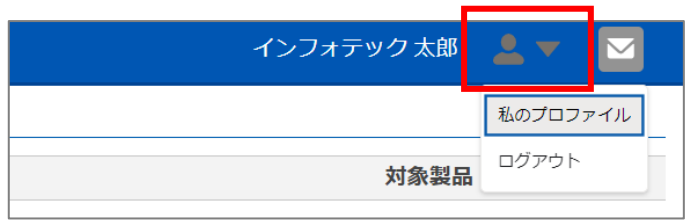

## <私のプロファイル>

| イベージ          |               |                                                          | ック太郎 💄 🔻 🖂 |
|---------------|---------------|----------------------------------------------------------|------------|
| ホーム(お知らせ)     | 🚨 私のプロファイル    |                                                          |            |
| 保守契約          |               |                                                          |            |
| パートナー契約       | プロファイルの変更     |                                                          | 変更         |
| ライセンス一覧       | 【注意】本名義にて『Cre | ate!Webフロークラウドサービス申込』の署名をされている場合は、変更前に「お問い合わせ」ボタンからお問い合れ | つせください。    |
| 契約条項·利用規約     |               |                                                          |            |
| Create!製品について |               |                                                          |            |
| お問い合わせ        | 法人名 💿         | ABCパートナー株式会社                                             |            |
|               | 部署名           | 情報システム部                                                  |            |
|               | ログインユーザー名 💿   | ei.okada@iftc.co.jp.iftc                                 |            |
|               | 氏名            | インフォテック 太郎                                               |            |
|               | 住所            | 163-1022 東京都 新宿区 西新宿3-7-1 新宿パークタワー                       |            |
|               | 電話番号          | 03-3348-0373                                             |            |
|               | メールアドレス 💿     | ei.okada@iftc.co.jp                                      |            |
|               | パスワード         | バスワードを変更されたい場合は、ログイン画面の「バスワードを忘れた場合はこちら。」から変更してく<br>ださい。 |            |

# 3.2 私のプロファイルの変更

私のプロファイルは、登録を変更することができます。「変更」ボタンを押 してください。

- 1. ログインユーザー名は変更できません。担当までお問い合わせください。
- 2. 法人名は変更できません。担当までお問い合わせください。
- 3. メールアドレスは変更できません。担当までお問い合わせください。
- 4. 私のプロファイルの名義にて『Create!Web フロークラウドサービス申込』の署 名をされている場合は、変更前に「お問い合わせ」ボタンからお問い合わせくだ さい。

<私のプロファイルの変更>

| マイページ         |                   | インフォテック太郎 💄 🔻 🔤                                                          |
|---------------|-------------------|--------------------------------------------------------------------------|
| ホーム(お知らせ)     | 🛃 私のブロファイル        |                                                                          |
| 保守契約          |                   |                                                                          |
| パートナー契約       | プロファイルの変更         | 変更                                                                       |
| ライセンス一覧       | 【注意】本名義にて『Create! | Webフロークラウドサービス申込』の署名をされている場合は、変更前に「お問い合わせ」ボタンからお問い合わせくださ <mark>い。</mark> |
| 契約条項・利用規約     |                   |                                                                          |
| Create!製品について |                   |                                                                          |
| お問い合わせ        | 法人名 💿             | ABCパートナー株式会社                                                             |

# 3.3 私のプロファイルを変更できないケース

私のプロファイルが請求書送付先としても登録のある場合は、私のプロファ イルを変更できません。保守契約詳細の請求書送付先をご確認ください。

# <私のプロファイルの変更>

|               |                | インフォテック太郎 💄 🔻 📔                                                           |
|---------------|----------------|---------------------------------------------------------------------------|
| ホーム(お知らせ)     | 👤 私のブロファイル     |                                                                           |
| 保守契約          |                |                                                                           |
| パートナー契約       | プロファイルの変更      |                                                                           |
| ライセンス一覧       | 【注音】 末夕差に      | て『ConstalWabフロークラウドサービス由は1 小果夕を言わている場合け、応電前に「お願い合わけ」ボタンからお願い合わけてださい       |
| 契約条項・利用規約     | このブロフ<br>プロファイ | アイルは請求書送付先としても登録されているため、変更できません。<br>ルを変更されたい場合は、Web幌栗サービス(楽楽明網)からご依頼ください。 |
| Create!製品について | ご不明な点          | がございましたら「お問い合わせ」からお問い合わせください。                                             |
| お問い合わせ        |                |                                                                           |
|               |                |                                                                           |
|               | 法人名 👩          | ABCパートナー株式会社                                                              |
|               | daram da       | Martin State 1 Au                                                         |

# 3.4 パスワードの再設定

パスワードの再設定は、ログイン画面から行うことができます。一度ログア ウトし、「パスワードを忘れた場合はこちら。」から再設定してください。

### <マイページログイン画面>

| テック太郎 💄 🔻 🔽       | Create!                  |
|-------------------|--------------------------|
| 私のプロファイル<br>ログアウト | ログインユーザー名                |
|                   | パスワード                    |
|                   | ログイン<br>パスワードを忘れた場合はこちら。 |
|                   |                          |

# 4 契約状況の確認

# 4.1 各種メニュー

マイページは、様々なメニューをご用意しております。画面左のサイドメニューから、各メニューをご利用いただけます。

### <サイドメニュー>

| マイページ         | ホーム(お知らせ)                                         |
|---------------|---------------------------------------------------|
| ホーム(お知らせ)     | インフォテック株式会社からのお知らせを掲載します。<br>保守契約                 |
| 保守契約          | 保守契約の一覧と詳細を確認することができます。                           |
| パートナー契約       | パートナー契約<br>パートナー契約担当者にのみ表示される限定メニューです。            |
| ライセンス一覧       | <b>ライセンス一覧</b><br>契約に関連するライセンスを一覧形式で確認することができます。  |
| 契約条項・利用規約     | <b>契約条項・利用規約</b><br>冬蓮契約条項とこのサイトの利用規約を開際することができます |
| Create!製品について | Treatel製品について                                     |
| お問い合わせ        | Createl製品の各製品サイトへ遷移することができます。<br>お問い合わせ           |
|               | インフォテック株式会社にお問い合わせすることができます。                      |
|               |                                                   |

# 4.2 保守契約一覧

保守契約を一覧形式で確認することができます。

保守契約一覧右端の[虫眼鏡]ボタンを押すと、その契約の詳細を確認する ことができます。

- 1. マイページ開設以前に無効となった契約は表示されません。
- 2. マイページ開設後、有効な契約が0件となった場合、1ヶ月経過後にマイページ をご利用できなくなります。

#### <保守契約>

| マイページ         |          |            |            |            |   | インフォテック 太郎          | 2 🔻 🖂 |
|---------------|----------|------------|------------|------------|---|---------------------|-------|
| 赤一方 (お知らせ)    | B 保守契約一覧 |            |            |            |   |                     |       |
| 保守契約          | : テータス 🗸 |            | 契約番号       | ✓ 契約者(法人名) | ~ | 案件名                 | ~     |
| ハートナー契約       | 有効       | 2025/09/30 | H24aaaa001 | 吉田情報株式会社   |   | ワークフロー本番・検証環境       | ۹     |
| ライセンス一覧       | 有効 🔺     | 2025/06/30 | H24cccc003 | 近縣水産株式会社   |   | Create!Form伝票出力システム | ୍     |
| 契約条項・利用規約     | 有効       | 2025/05/31 | H24bbbb002 | 株式会社佐藤食品   |   | 決裁システム              | ۹     |
| Create!製品について | 無効       | 2023/04/30 | H24dddd004 | 株式会社中島ガス   |   | 中島ガス墓幹業務            | Q     |
| お問い合わせ        |          |            |            |            |   |                     |       |

| <b>皆</b> 保守契約一覧 |   |           |       |
|-----------------|---|-----------|-------|
| ステータス 🗸         | ŧ | 約満了日 🗸    | 契約番   |
| 有効              | 2 | 025/09/30 | H24aa |
| 有効 🛕            | 2 | 025/06/30 | H24co |
| 有効              | 2 | 025/05/31 | H24b  |
| 無効              | 2 | 023/04/30 | H24d  |

# ステータス「有効」 現在ご加入中の契約となります。 契約更新日3ケ月未満の契約には「注意」マークが付きます。 ステータス「無効」 契約期間を過ぎた契約となります。

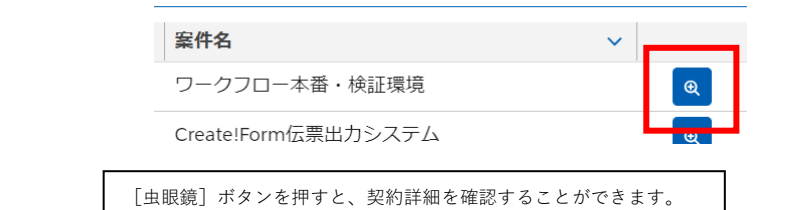

# 4.3 契約詳細の確認

### <契約詳細>

| 契約內容 💽 担当者情報 🔕            | 保守一次受付窓口 覧 請求書送付先 | 📚 注文履歴                       |         |            |
|---------------------------|-------------------|------------------------------|---------|------------|
| 本情報                       |                   |                              | ▲ 保守証明書 | ■ お問い合わせ   |
| 契約番号                      | H24aaaa001        |                              |         |            |
| ステータス                     | 有効                |                              |         |            |
| 初回契約開始日                   | 2023/10/01        |                              |         |            |
| 契約者 (法人名)                 | 吉田情報株式会社          |                              |         |            |
| 保守証明書納品日                  | 2024/09/23        |                              |         |            |
| 契約満了日                     | 2025/09/30        |                              |         |            |
| 案件名                       | ワークフロー本番・検証環境     |                              |         |            |
| 象ライセンス 💿                  |                   |                              |         |            |
| ソフトウエア                    |                   | ✓ 製品シリアル番号                   |         | ✓ 初回発行日 ✓  |
| Create!Web 20 - for Linux | V5 4 0            | CXDNE-SnI-XXX540-1111-AAAA-F |         | 2023/09/29 |

#### 契約内容

契約内容詳細を確認することができます。

### 担当者情報

契約者、システム担当者、保守証明書送付先等の情報を確認することができます。

#### 保守一次受付窓口

Create!Web フロー保守契約にのみ表示されます。

保守一次受付窓口を確認することができます。

#### 請求書送付先

こちらの宛先に請求書をご送付いたします。

#### 注文履歴

この契約に関連する注文履歴を確認することができます。

ただし、マイページ開設以降の注文履歴のみ表示されます。

# 4.4 保守証明書

保守証明書は、初回契約時ならびに契約更新時にご指定の保守証明書送付先 に納品いたしますが、「契約内容」ページの[保守証明書]ボタン押すと、 保守証明書を PDF ダウンロード(再発行)することができます。

# ダウンロードした保守証明書は、納品された保守契約書と次の差異があります。

- 1. 発行日はダウンロードした日となります。
- 2. (Create!Web フロー保守契約のみ)保守一次受付窓口は最新の登録情報に更新 されます。

### <契約内容>

| 本情報      |              |   |                              | ▲ 保守証 | 明書 | ◙ お問い合わせ   |
|----------|--------------|---|------------------------------|-------|----|------------|
| 契約番号     | H24aaaa001   |   |                              |       |    |            |
| ステータス    | 有効           |   |                              |       |    |            |
| 初回契約開始日  | 2023/10/01   |   |                              |       |    |            |
| 契約者(法人名) | 吉田情報株式会社     |   |                              |       |    |            |
| 保守証明書納品日 | 2024/09/23   |   |                              |       |    |            |
| 契約満了日    | 2025/09/30   |   |                              |       |    |            |
| 案件名      | ワークフロー本番・検証環 | 境 |                              |       |    |            |
| 教ライセンス 👔 |              |   |                              |       |    |            |
| ソフトウエア   |              | ~ | 製品シリアル番号                     |       | ~  | 初回発行日      |
|          | 40           |   | CXDNE-SnL-XXX540-1111-AAAA-F |       |    | 2023/09/29 |

# 4.5 お問い合わせ

契約に関するお問い合わせは、「契約内容」ページの[お問い合わせ]ボ タンを押してください。 その後表示される申請フォームに沿ってお問い合わせください。

### <お問い合わせ>

| 契約內容 🛃 担当者情報 🔕 保             | 守一次受付范口 🖏 請求書送付先 💿 注文原 | 5)席 |                              |        | _  |            |    |
|------------------------------|------------------------|-----|------------------------------|--------|----|------------|----|
| 本情報                          |                        |     |                              | ▲ 保守証明 | 明書 | 🛛 お問い合     | わせ |
| 契約番号                         | H24aaaa001             |     |                              |        |    |            |    |
| ステータス                        | 有効                     |     |                              |        |    |            |    |
| 初回契約開始日                      | 2023/10/01             |     |                              |        |    |            |    |
| 契約者(法人名)                     | 吉田情報株式会社               |     |                              |        |    |            |    |
| 保守証明書納品日                     | 2024/09/23             |     |                              |        |    |            |    |
| 契約滿了日                        | 2025/09/30             |     |                              |        |    |            |    |
| 案件名                          | ワークフロー本番・検証環境          |     |                              |        |    |            |    |
| 教ライセンス 💿                     |                        |     |                              |        |    |            |    |
| ソフトウエア                       |                        | ~   | 製品シリアル番号                     |        |    | ✓ 初回発行日    | ~  |
| Create!Web 20- for Linux V5- | 4.0                    |     | CXDNE-Spl-XXX540-1111-4444-F |        |    | 2023/09/29 |    |

# 5 契約詳細の変更

# 5.1 担当者情報の変更

担当者の登録を変更することができます。 [変更] ボタンを押して、変更し てください。

1. 法人名は変更できません。担当までお問い合わせください。

2. 契約者を別の法人に譲渡されたい場合は、担当までお問い合わせください。

#### <担当者情報>

|    |                           | 契約詳細         |    |
|----|---------------------------|--------------|----|
| •  | 時内 🖇 🗻 <b>担当者情報 🞅</b> 請求書 | 送付先 🍵 注文履歴   | î  |
| 担当 | 書情報の変更 含録を変更されたい場合は「変更」   | ペタンを押してください。 | 変更 |
|    |                           |              |    |
| 契約 | 8                         |              |    |
|    | 法人名                       | 近藤水産株式会社     |    |
|    | 部署名                       | 総務部          |    |
|    | 氏名                        | 林 修平         |    |

# 5.2 請求書送付先の変更

請求書送付先は、マイページからは変更できません。 Web 帳票サービス(楽楽明細)をご利用のお客様は、Web 帳票サービス (楽楽明細)からご依頼ください。 Web 帳票サービス(楽楽明細)をご利用でないお客様は、担当までお問い合わせください。

### <請求書送付先 Web 帳票サービス(楽楽明細)をご利用の場合>

| -                                                            | 契約詳細                                                        |  |
|--------------------------------------------------------------|-------------------------------------------------------------|--|
| <ul> <li>図 契約内容</li> <li>基 担当者</li> <li>請求書送付先の変更</li> </ul> | · - · · · · · · · · · · · · · · · · · ·                     |  |
| 請求書送付先は、Webf<br>登録を変更されたい場合                                  | 長要サービス(楽楽明編)の登録先となります。<br>含は、Web機栗サービス(楽楽明細)からご依頼ください。<br>─ |  |
| 請求書送何先法人名                                                    | 株式会社中島ガス                                                    |  |
| 部署名                                                          | 経営企画部                                                       |  |
| 氏名                                                           | 中島一太郎                                                       |  |
| 住所                                                           | 786-8120 佐賀県 浦安市 四番町1丁目1番1号                                 |  |
|                                                              | 033-333-3333                                                |  |
| 電話番号                                                         |                                                             |  |
| 電話番号<br>メールアドレス                                              | ititaro@nakajima.example.com                                |  |

### <請求書送付先 Web 帳票サービス(楽楽明細)をご利用でない場合>

|                                 | 契約詳細              |
|---------------------------------|-------------------|
| I 契約內容 🛃 担当者情報 I 建立 提出者情報       |                   |
| 貴社の指定するシステム・サービスにてご請求させていただきます。 |                   |
|                                 | (別)<br>(別)<br>(3) |

# 5.3 保守一次受付窓口の変更

保守一次受付窓口は Create!Web フロー保守契約のみに表示されます。 保守一次受付窓口は、変更できません。

## 保守一次受付窓口の変更は、「パートナー契約」メニューをご利用いただけるパート ナー契約担当者のみ可能です。

### <保守一次受付窓口>

|     |                     | 契約詳細                                                               |     |
|-----|---------------------|--------------------------------------------------------------------|-----|
| •   | 約內容 🛃 担当者情報 💽 🔕 保守一 | <b>次要付您口 😢</b> 载求書送付先 🌍 注文履图                                       |     |
| 保守一 | 一次受付窓口              |                                                                    |     |
|     | 窓口No                | SC-0000204                                                         |     |
|     | 窓口名                 | フロー担当                                                              |     |
|     | 部署名 カスタマーセンター       |                                                                    |     |
|     | 電話番号                | 03-111-1111                                                        |     |
|     | メールアドレス             | support@abc.example.com                                            |     |
|     | URL                 | http://www.abc.example/support                                     |     |
|     | 受付時間                | 月曜日〜金曜日 9:00〜17:30 但し、土日祝日、年末年始(12月31日から1月4日まで)、販売店指定休業<br>日を除きます。 |     |
|     | 受付内容                | 対象ソフトウェアの機能・操作についてのお問い合わせ及び瑕疵と思われる現象の調査を承ります。                      |     |
|     |                     |                                                                    |     |
|     |                     |                                                                    | 閉じる |

# 6 契約更新/終了/お問い合わせ

# 6.1 契約満了日のご確認

契約更新日3ヶ月前に、申込者宛に「保守契約更新のご案内」メールが届き ます。

メール届きましたらメール記載の手順に沿ってマイページにログインしてく ださい。

該当する契約には、保守契約一覧のステータスに「注意」マークが付くとと もに、契約詳細画面には、通常は表示されていない「契約更新手続き」セク ションが出現します。

### <保守契約一覧>

| <b>皆</b> 保守契約 | 的一覧 | _          |       |
|---------------|-----|------------|-------|
| ステータス         | ~   | 契約満了日 🗸    | 契約番   |
| 有効            |     | 2025/09/30 | H24aa |
| 有効 ▲          |     | 2025/06/30 | H24cc |
| 有効            |     | 2025/05/31 | H24b  |
| 無効            |     | 2023/04/30 | H24d  |

#### <契約詳細> 契約詳細 契約更新手続き 手結 契約更新の可否を「契約更新」「契約終了」ボタンを押してご回答ください。弊社よりあらためてご連絡いたします。このお手続きにより注文の確定とはなりません。 御見積のご依頼やその他ご相談事がございましたら、以下の「お問い合わせ」ボタンからお問い合わせください。 基本情報 ▲ 保守証明書 ■ お問い合わせ 契約番号 H24ccc003 ステータス 有効 初回契約開始日 2024/06/10 閉じる

# 6.2 契約更新

契約を更新される場合は [契約更新] ボタンを押し、以下の手順に沿って契約更新手続きを行ってください。

- 1. 契約内容に誤りがないかご確認ください。
- 2. 担当者情報が最新の状態であるかをお確かめください。
- 内容がよろしければ [契約更新] ボタンを押してください。
   その後、申請フォームに沿ってお手続きください。
- 申請フォームを送信完了すると、契約更新手続きステータスバーが、
   「手続依頼中」から「手続中」に変わります。
- 5. インフォテック株式会社より、後日あらためてご連絡いたします。
- 契約更新手続きが完了し、新しい保守証明書が納品されると「手続完了」となり、契約更新手続きセクションは出現しなくなります。

- 1. [契約更新] ボタンを押し、申請フォームを送信完了しても注文の確定とはなり ません。その後の手続きに関してあらためてご連絡いたします。
- 2. 申請フォーム内にて、ご請求時期のご希望を確認させていただきます。
- 3. 「手続完了」となるまでは契約内容、注文履歴は更新されません。

### <契約更新>

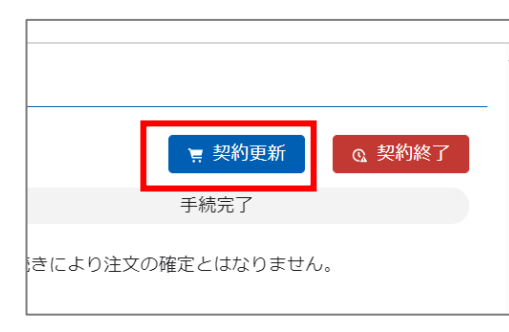

## <契約更新手続きセクション>

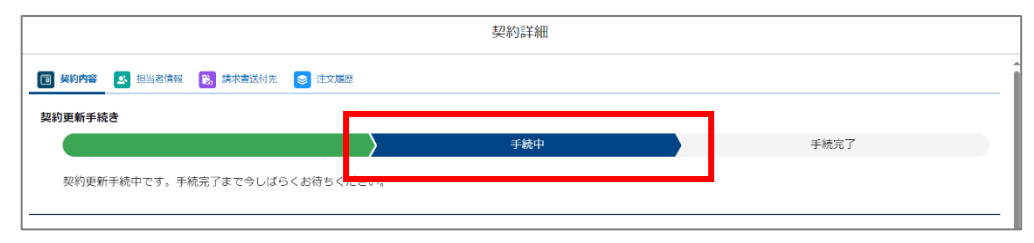

# 6.3 契約終了

契約満了日をもって終了されたい場合は[契約終了]ボタンを押し、以下の 手順に沿って契約終了手続きを行ってください。

- [契約終了] ボタンを押してください。
   その後、申請フォームに沿ってお手続きください。
- 申請フォームを送信完了すると、契約更新手続きステータスバーが、 「手続依頼中」から「手続中」に変わります。
- 契約終了手続き後、契約終了手続き完了メールが届き、契約更新手続きステー タスバーが「手続完了」となります。契約更新手続きセクションは出現したままの状態となります。
- 1. [契約終了] ボタンを押し、申請フォームを送信完了しても注文の確定とはなり ません。その後の手続きに関してあらためてご連絡いたします。
- 2. 申請フォーム内にて、終了の理由をお聞かせください。
- 3. 「手続完了」となった場合でも、契約期間が過ぎるまでその契約は有効です。

### <契約終了>

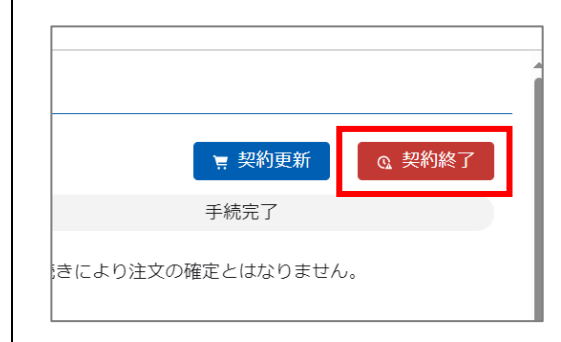

### <契約更新手続きセクション 手続中>

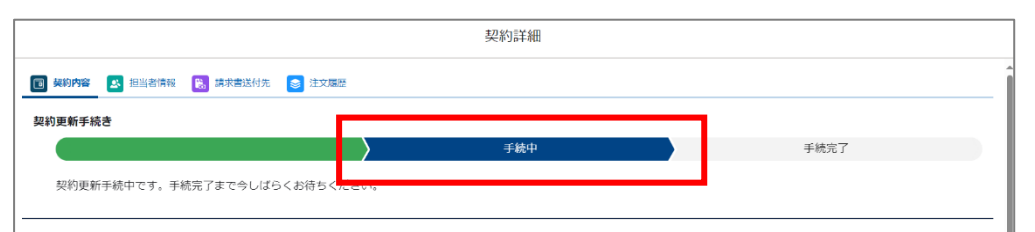

### <契約更新手続きセクション 手続完了>

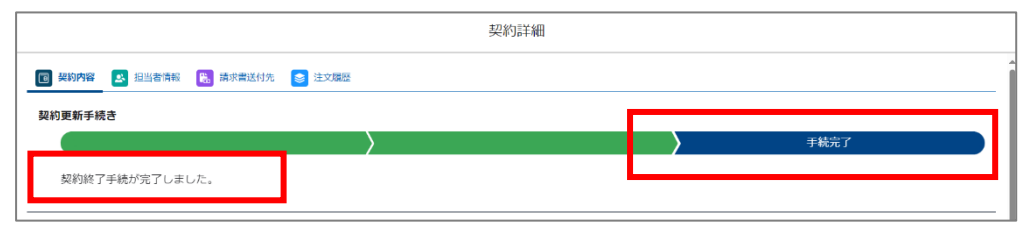

# 6.4 お問い合わせ

「見積書がほしい」「ご担当者情報を変更したい」等、契約に関するお問い 合わせは「契約内容」ページの [お問い合わせ] ボタンを押してください。 本マニュアル記載 P.7「4 契約状況の確認 > 4.5 お問い合わせ」をご参照く ださい。

# 7 その他の主な機能

# 7.1 ライセンス一覧

現在有効な契約に関連する対象ライセンスを、一覧形式で確認することがで きます。

- 1. 有効な保守契約の対象ライセンスのみ表示されます。
- 2. 最新の対象ライセンスのみ表示されます。保守契約が有効でも、バージョンアップ等により対象でなくなったライセンスは表示されません。

### <ライセンス一覧>

| イページ                |                                             |                               | インフォテック太   | ல 💄 🔻 💽    |
|---------------------|---------------------------------------------|-------------------------------|------------|------------|
| ホーム (お知らせ)          | ■ ライセンス一覧                                   |                               |            |            |
| 保守契約                | ライセンスパスワードの発行・再発行は各製品のパスワードセンタ              | 7-をご利用ください。                   |            |            |
| パートナー契約             |                                             |                               |            |            |
| ライセンス一覧             | ・ Create!Form パスワードセンター                     |                               |            |            |
| 契約条項·利用規約           | <ul> <li>Create!Webプローバスワードセンター </li> </ul> |                               |            |            |
| Create              | ライセンス一覧                                     |                               |            |            |
| creatergraphic DUTC | 有効な契約の対象ライセンス(最新)一覧になります。                   |                               |            |            |
| お問い合わせ              | ソフトウエア                                      | 製品シリアル番号                      | ライセンス初回発行日 | 契約番号       |
|                     | Create!Webフロー for Linux V5.4.0              | CXDNF-SnL-XXX540-1111-AAAA-F  | 2023/09/29 | H24aaaa001 |
|                     | Create!Webフロー for Linux V5.4.0              | CXDNF-SnL-XXX540-5040-4840-H  | 2024/09/23 | H24aaaa001 |
|                     | Create!Webフロー APIライセンス V5.4.0               | CXWAO-SnJ-000540-2222-BBBB-B  | 2023/09/29 | H24aaaa001 |
|                     | Create!Webフロー APIライセンス V5.4.0               | CXWAO-SnJ-000540-5051-4440-D  | 2024/09/23 | H24aaaa001 |
|                     | Create!Webフロー for Linux V5.4.0              | CXDNF-SnL-XXX540-CCCC-3333-G  | 2024/05/13 | H24bbbb002 |
|                     | Create!Webフロー APIライセンス V5.4.0               | CXWAO-SnJ-000540-DDDD-4444-C  | 2024/05/13 | H24bbbb002 |
|                     | Create!Form Cast for Linux V12.0            | CFCAF-SnL-001120-EEEEE-5555-F | 2024/06/10 | H24cccc003 |
|                     | Create!Form Design V12.0                    | CFDSF-CnW-001120-FFFF-6666-E  | 2024/06/10 | H24cccc003 |
|                     | Create!Form Design V12.0                    | CFDSF-CnW-001120-GGGG-7777-F  | 2022/04/05 | H24dddd004 |
|                     | Create!Form Magicfolder for Windows V12.0   | CFMFF-SnW-001120-HHHH-8888-H  | 2022/04/05 | H24dddd004 |
|                     | Create!Form Screen for Windows V12.0        | CFSCF-SnW-001120-IIII-9999-I  | 2022/04/05 | H24dddd004 |

# 8 マイページに関するお問い合わせ

# 8.1 お問い合わせ

マイページに関するお問い合わせ、その他ご不明な点がございましたら、メ ニュー「お問い合わせ」あるいは画面右上の [メール] ボタンからお問い合 わせください。

### <お問い合わせ>

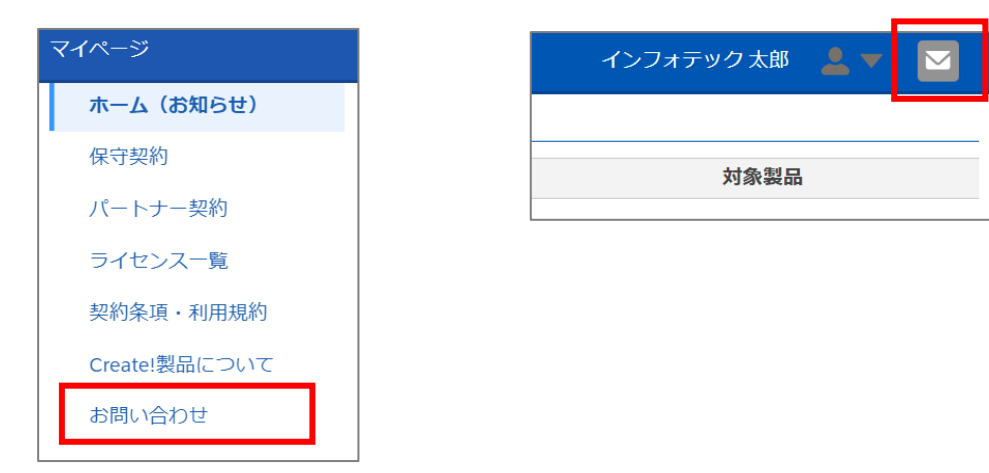

# 8.2 お知らせ

弊社からのお知らせにつきましては、ホーム(お知らせ)メニューに掲載い たします。記事をクリックすると詳細が表示されます。

# <ホーム(お知らせ)>

| 7. | (ページ          |                                       |                  | インフォテック太輝 💄 🔻 🔽              |
|----|---------------|---------------------------------------|------------------|------------------------------|
| Г  | ホーム(お知らせ)     | 1000000000000000000000000000000000000 |                  |                              |
|    | 保可采利          | 投稿日時                                  | タイトル             | 対象要品                         |
|    | バートナー契約       |                                       |                  |                              |
|    | ライセンス一覧       | 2024/05/17 09:37                      | 新オフィスでの業務開始のお知らせ | Create!Form<br>Create!Webフロー |
|    | 契約条項・利用規約     |                                       |                  |                              |
|    | Create!製品について |                                       |                  |                              |

### <記事詳細>

| 新オフィスでの業務開始のお知らせ                                          |     |
|-----------------------------------------------------------|-----|
| この度、当社は本社を新宿パークタワー(東京都新宿区)へ移転し、2024年4月15日(月)より業務開始いたしました。 |     |
| 新オフィスでの業務開始のお知らせ!インフォテック株式会社                              |     |
|                                                           | 閉じる |
|                                                           |     |

(以上)